## 一、如何登陆系统?

初次使用央音站群系统时,请确认已激活央音统一认证身份,已设置密码及 绑定手机号。如新员工未激活帐号,请先扫码观看"央音统一认证教程"进行激 活操作。

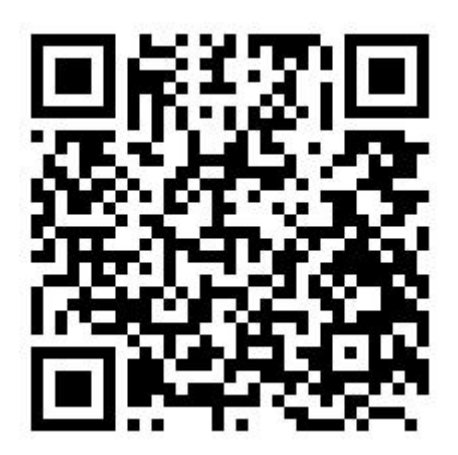

系统访问方式:

访问办事大厅 i.ccom.edu.cn

用户名: 一卡通号

密码: 央音统一认证密码

(可直接使用工号+验证码登录或已关注企业号用户可直接扫码登录)

注:如不知密码,可使用登录页面"忘记密码"功能重置密码。

进入办事大厅,点击"央音站群"

| SA统直通车       |               |         |               |         |
|--------------|---------------|---------|---------------|---------|
| ▲ 科研系统       | ♂ 人事管理        | ● 干部管理  | ◆ 本科教务        | 可 研究生教务 |
| <b></b> 数学用房 | <b>9</b> 资产管理 | 后勤服务    | 1 我的图书馆       | 🕢 网站发布  |
| 正版软件         | > 离退休系统       | ◆ 校友会后台 | <b>上</b> 央音网盘 | 央音站群    |
| 央音融媒         | 🔒 公寓选房        | 使情防控    | 移动校园          | 学位论文系统  |